# SA

## Nastaの宅配ボックス オフライン電池式宅配ボックス 防水性能IPX4規格

プチ宅 <sub>前入後出</sub> KS-TLPT36 KS-TLPT28

プチ宅 unit 前入後出/前入前出 KS-TL01T KS-TL01RC

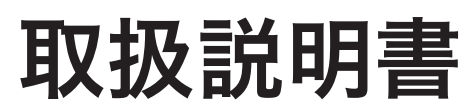

□ 〈取扱説明書 〉をよくお読みのうえ、正しく安全にお使いください。 □ 〈取扱説明書 〉は紛失されませんよう保管してください。 □ ご使用前に「安全上のご注意」を必ずお読みください。

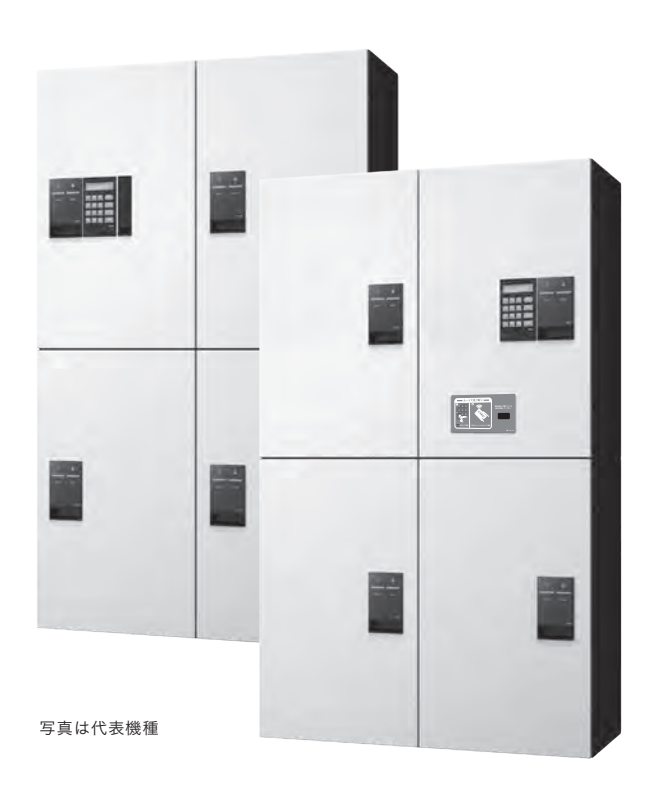

入居者様用

### 目次

| 安全上のご注意・免責事項 ・・・・・ P            | .2 |
|---------------------------------|----|
| 各部の名称とはたらき・・・・・ P               | .3 |
| 受取可能な最大サイズと耐荷重・・・・・ P           | .3 |
| 荷物の受け取り                         |    |
| ・カードで受け取り ・・・・・ P               | .4 |
| ・暗証番号で受け取り・・・・・・ P              | .4 |
| 荷物の発送                           |    |
| ・カードで発送 ・・・・・・・・・・・・・・・・・・・・・・  | .5 |
| ・暗証番号で発送・・・・・・・・・・・・・・・・・P      | .5 |
| こんな表示の時は ・・・・・ P                | .6 |
| よくあるご質問・・・・・・・・・・・・・・・・・・P.7~P. | .8 |

スマートフォンのご利用について (オプションご利用時)

| ■ スマートフォンと連携 ······ P.9                |
|----------------------------------------|
| ■ 荷物の受け取り・発送                           |
| ・スマートフォンで受け取り・・・・・・・・・・・・・・・・・P.10     |
| ・スマートフォンで発送 ・・・・・・・・・・・・・・・・・・・・・・P.10 |
| こんな表示の時は ······ P.11                   |
| ■ よくあるご質問・・・・・・・・・・・・・・・・・・ P.11       |
|                                        |

#### 安全上のご注意 ご利用の方や他者への危険・損害を防止するための重要な内容ですので必ずお守りください

●説明を無視した使用方法によって生じる〈危険や損害の程度〉を次の表示で区分し説明しています。

| ▲警告 | この表示の欄は「死亡や重大な事故の発生が想定される」内容です。 |
|-----|---------------------------------|
| ⚠注意 | この表示の欄は「けがや物的損害の発生が想定される」内容です。  |

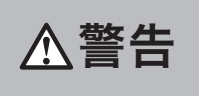

●ボックス内に入って遊ばないよう、お子様には特に注意してください。 万が一閉じ込められた場合、非常脱出レバーで内側から扉を開ける事ができます。 (P.3 [非常脱出機構]参照)

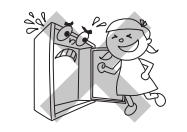

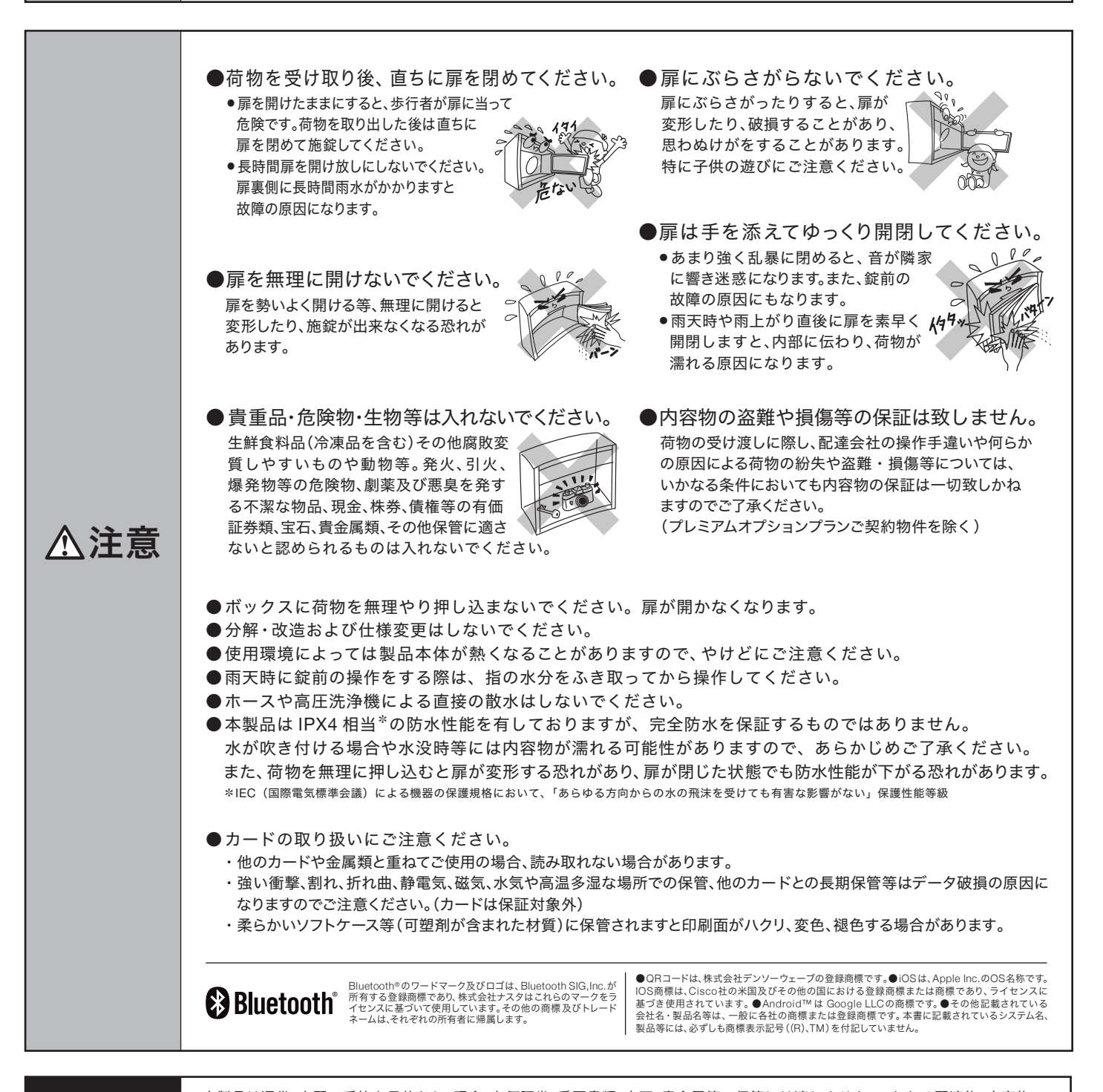

免責事項

本製品は通常、宅配の受箱を目的とし、現金、有価証券、重要書類、宝石、貴金属等の保管には適しません。いかなる配達物、内容物で あっても、本製品の故障の有無にかかわらず盗難あるいは紛失、損傷、汚染した場合、当社は一切責任を負わないものとします。

# 各部の名称とはたらき

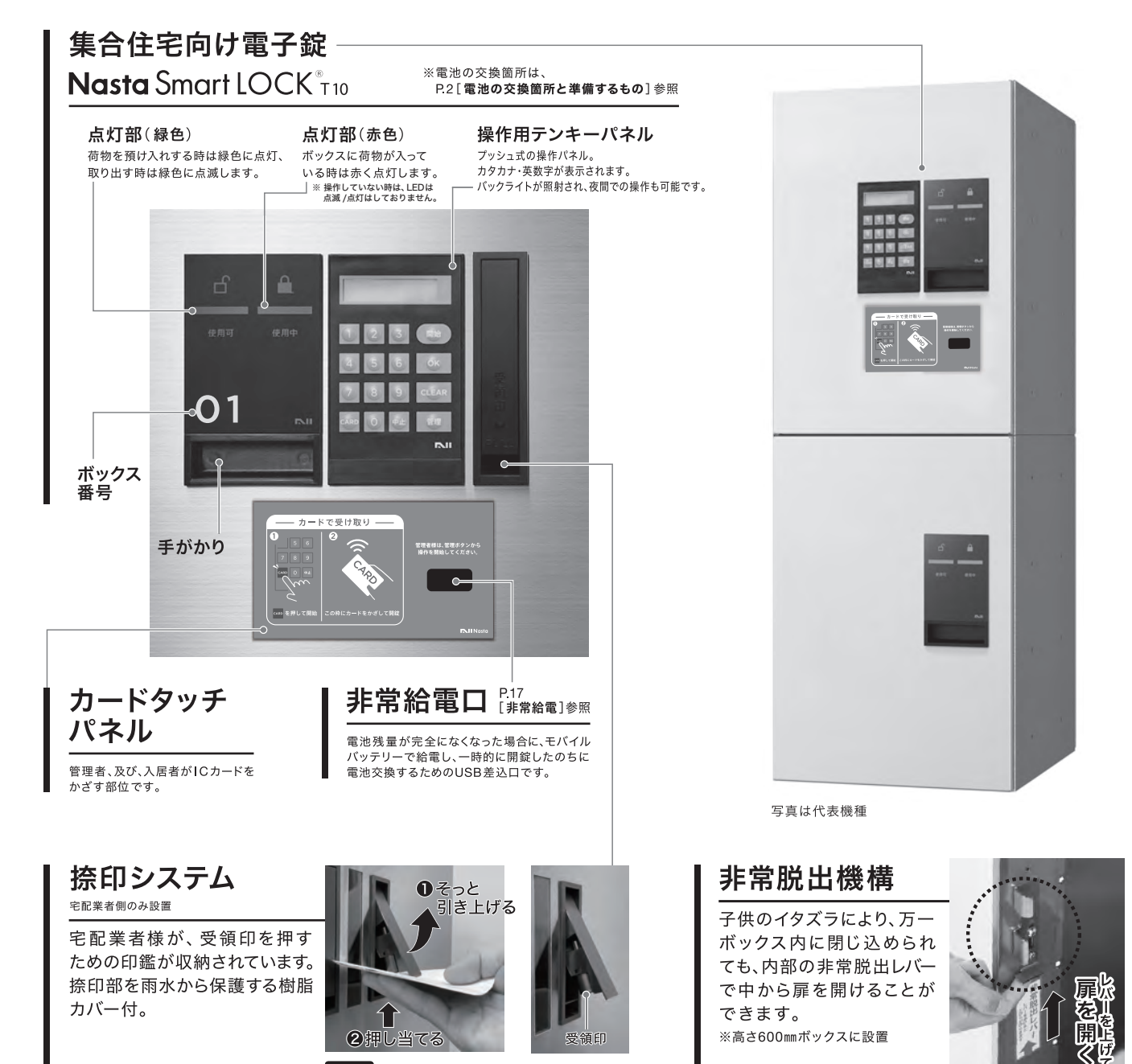

お願い 受領印は引き抜かないでください。

受取可能な最大サイズと耐荷重

受取可能な最大サイズ(高さ × 幅 × 奥行き) 耐荷重 ボックスサイズ (全ボックス対象) KS-TLPT36/KS-TLPT28 KS-TL01 高さ 200 mm 140×200×330mm ボックス 捺印**無** 捺印**付** 幅 **280**mm 高さ **400**mm 340×200×330mm 340×200×325mm ボックス ボックス 高さ**600**mm 捺印無 捺印**付** 540×200×330mm 540×200×325mm 耐荷重 ボックス 15kg 高さ**200**mm  $140 \times 280 \times 240$  mm ボックス まで 捺印**付** 捺印舞 幅 360mm 高さ **400**mm 前入前出(前入後出)タイプ 340×280×240mm 340×280×235mm ボックス ボックス 330×264×260(234)mm 捺印**付** 前入前出(前入後出)タイン 捺印無 高さ**600**mm 540×280×240mm 540×280×235mm 530×264×260(234)mm ボックス

●受け取りできないもの

(1)重量が15kg以上、または本ボックスに 入らないサイズのもの

(2)発火・引火・爆発等の恐れのある危険物 (3)生鮮食品等、腐敗、変質しやすいもの、 または臭気を発するもの

(4)現金および10万円相当額を超える高額な 物品、貴重品

(5)パソコン・携帯電話等の精密機器 (6)動物及び植物

(7)他の荷物に被害を及ぼす恐れのあるもの
 (8)犯罪行為の用に供されるもの、危険物、不法物品
 (9)再発行が困難なもの(パスポート、免許証等)
 (10)その他、当社が不適切と判断したもの

※最大サイズを超える荷物の受け取りはできません。
※目安寸法につき、梱包の状態によっては受け取れない場合もございます。

#### ※電池残量に関する表示が出た際は、管理者様にお伝えください

## カードで受け取り

#### 操作をやり直す場合は 中止 を押して、最初から操作を始めてください

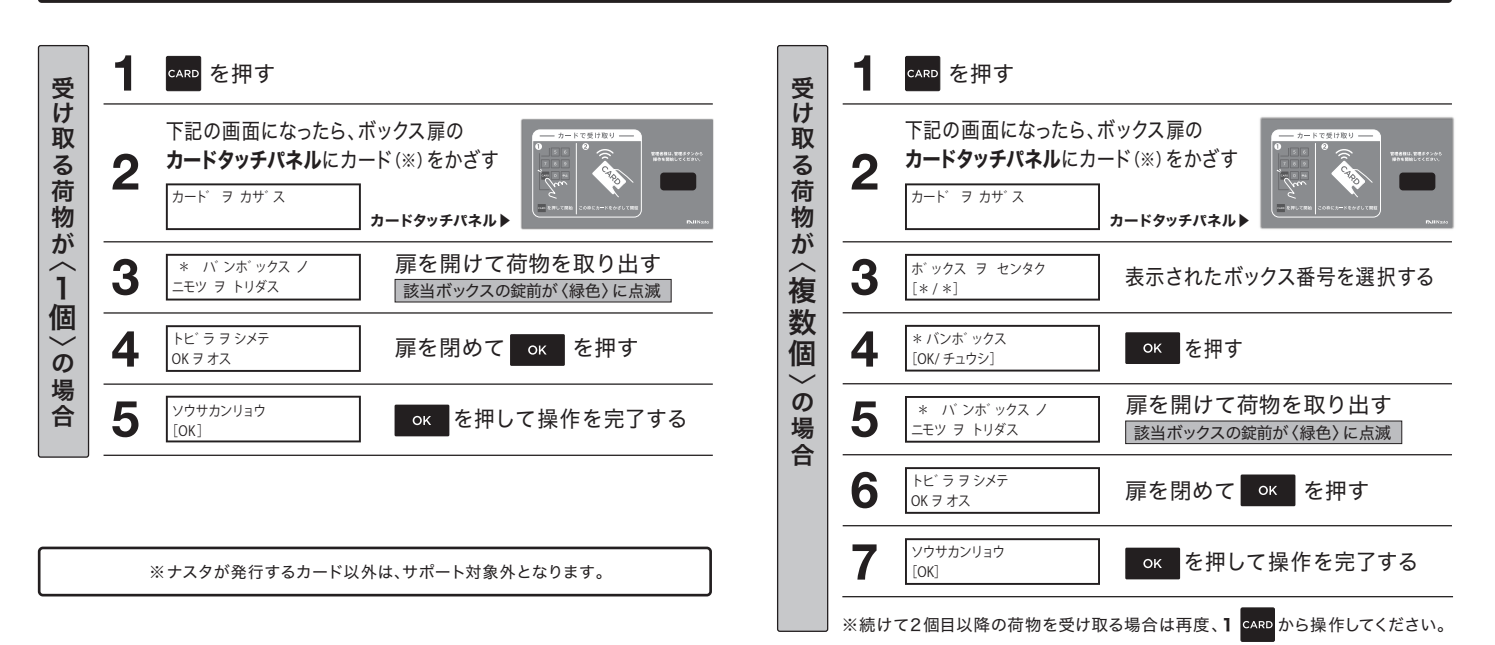

## 暗証番号で受け取り

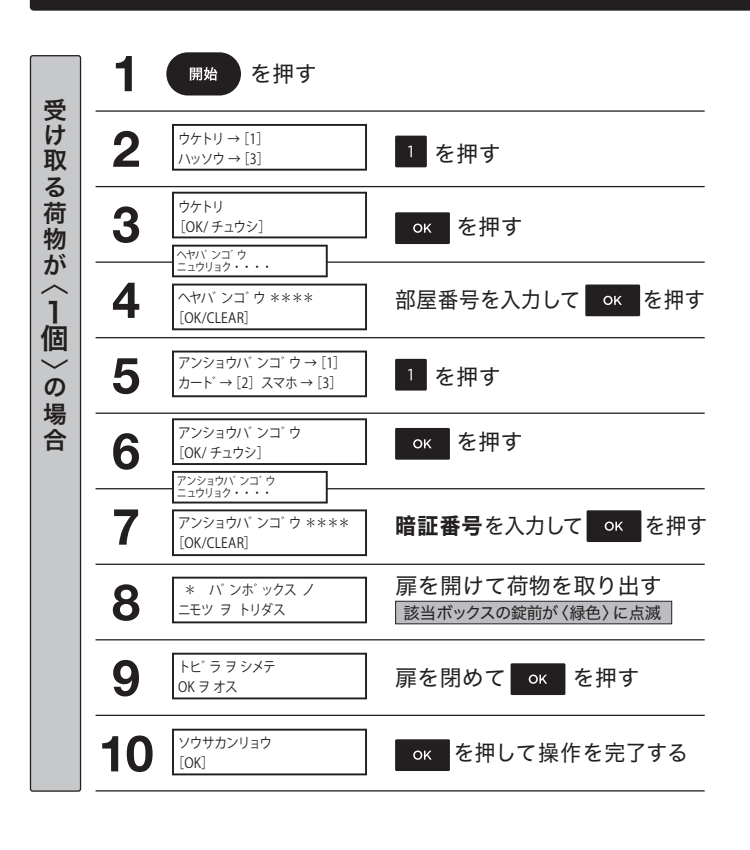

#### 操作をやり直す場合は 中止 を押して、最初から操作を始めてください

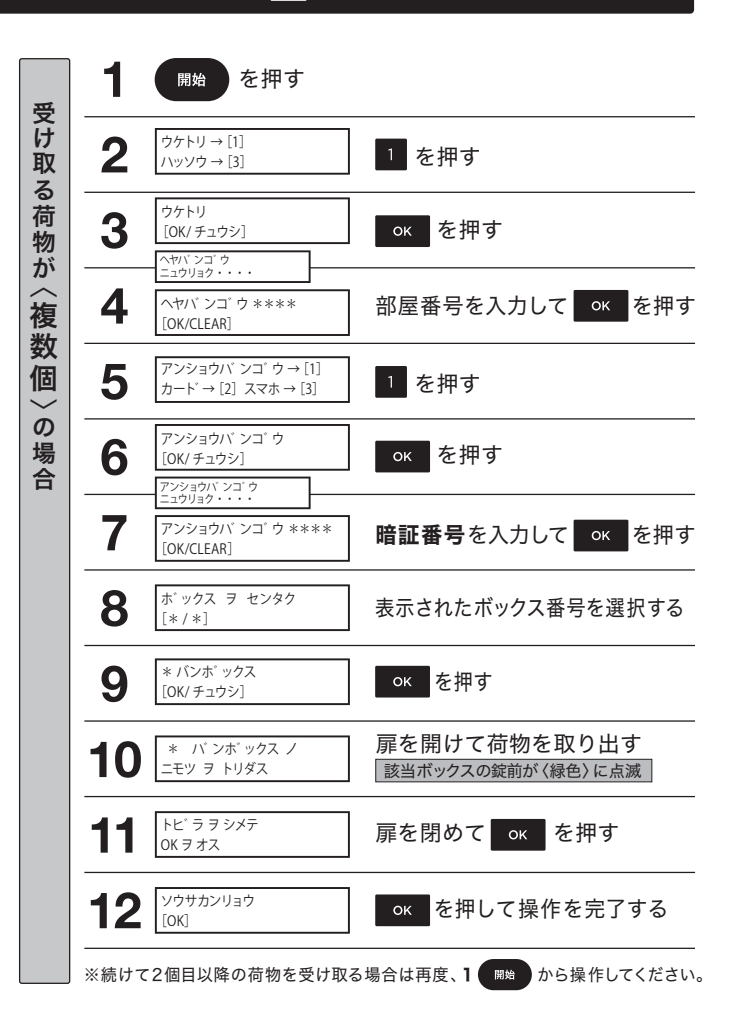

# 荷物の発送

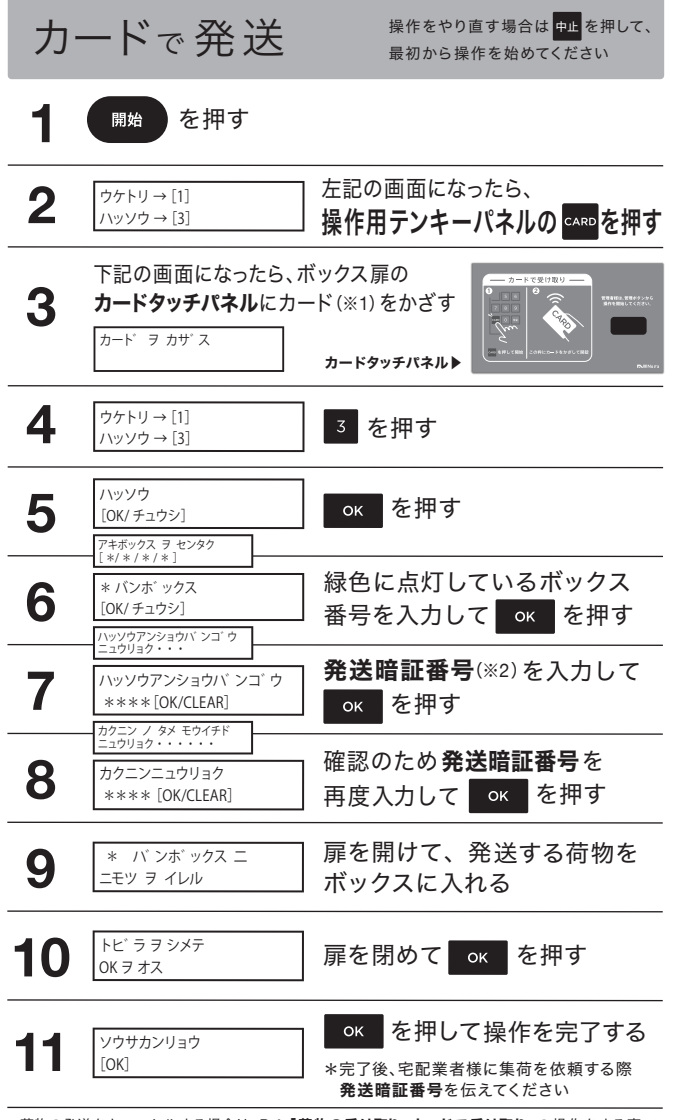

\*荷物の発送をキャンセルする場合は、P.4「荷物の受け取り:カードで受け取り」の操作をする事で キャンセルできます。

| 暗  | 証番号で発                                                             | 操作をやり直す場合は         中止         を押して、           最初から操作を始めてください |
|----|-------------------------------------------------------------------|--------------------------------------------------------------|
| 1  | 開始を押す                                                             |                                                              |
| 2  | ウケトリ → [1]<br>ハッソウ → [3]                                          | るを押す                                                         |
| 3  | ハッソウ<br>[OK/チュウシ]<br>ヘヤパンコ <sup>・</sup> ウ                         | окを押す                                                        |
| 4  | ニュウリョク・・・・<br>ヘヤハ * ンゴ * ウ * * * *<br>[OK/CLEAR]                  | 部屋番号を入力して<br>or を押す                                          |
| 5  | アンショウバ ンゴ ウ→[1]<br>カート → [2] スマホ→[3]                              | 1 を押す                                                        |
| 6  | アンショウパ ンコ <sup>*</sup> ウ<br>[0K/チュウシ]<br>アンショウパンコ <sup>*</sup> ウ  | окを押す                                                        |
| 7  | アンショウハ ンゴ ウ ****<br>[OK/CLEAR]<br>アキボックス ヲ センタク                   | 入居者様ご自身の <b>暗証番号</b> を<br>入力して <mark>■○K</mark> を押す          |
| 8  | [*/*/*/*]<br>* パンホ <sup>*</sup> ックス<br>[OK/チュウシ]                  | 緑色に点灯しているボックス<br>番号を入力して oĸ を押す                              |
| 9  | ハッソウアンショウハ シュ ゥ<br>ニュウリョク・・・<br>ハッソウアンショウハ ンコ ゥ<br>****[OK/CLEAR] | <b>発送暗証番号</b> (※2)を入力して<br>or を押す                            |
| 10 | カクニン / タメ モウイチド<br>ニュウリョク・・・・・<br>カクニンニュウリョク<br>**** [OK/CLEAR]   | 確認のため <b>発送暗証番号</b> を<br>再度入力して <u></u> のK を押す               |
| 11 | * バンボックス ニ<br>ニモツ ヲ イレル                                           | 扉を開けて、発送する荷物を<br>ボックスに入れる                                    |
| 12 | トビ ラ ヲ シメテ<br>OK ヲ オス                                             | 扉を閉めて ок を押す                                                 |
| 13 | ソウサカンリョウ<br>[OK]                                                  | ок を押して操作を完了する<br>*完了後、宅配業者様に集荷を依頼する際<br>発送暗証番号を伝えてください      |

\*荷物の発送をキャンセルする場合は、P.4「荷物の受け取り:暗証番号で受け取り」の操作をする事で キャンセルできます。

※1 ナスタが発行するカード以外は、サポートの対象外となります。
 ※2 宅配業者様が、集荷する際に必要な暗証番号(4~6桁)を設定してください。(任意の番号を設定してください。設定した番号はご自身でお控えください。)

# こんな表示の時は・・・

操作方法が正しくなかったり、製品に異常が発生した時に、下記のようなエラーが表示されます 《ナスタサポートセンター》にお問い合わせになる前に下記の事項をご確認ください

|           | エラー表示                                                 | 原因                 | 対応方法                                         |
|-----------|-------------------------------------------------------|--------------------|----------------------------------------------|
|           | デ <sup>*</sup> ンチ ガ <sup>*</sup> スクナク<br>ナッテイマス [OK]  | 電池の残量が少ない場合        | 管理者様へご連絡ください。                                |
|           | デ <sup>*</sup> ンチ ヲ コウカン<br>シテクタ <sup>*</sup> サイ [OK] | 電池の残量がない場合         | 管理者様へご連絡ください。                                |
| 全操作<br>共通 | エラー***[OK]                                            | 何かしらのトラブルが発生している場合 | 管理者様へご連絡ください。                                |
|           | ツウシン エラー                                              | 通信でエラーが発生した場合      | コントローラの電池が切れている可能性があります。<br>管理者様にお問い合わせください。 |
|           | ソウサ サレマセンデ <sup>、</sup> シタ<br>ソウサ チュウシ                | 一定時間操作がなかった場合      | 操作が一定時間行われませんでした。<br>最初から再度操作してください。         |

| 雨ら山」 | ウケトルニモツ ナシ   | 荷物が入ったボックスがない場合           | 預け入れされている荷物がありません。ポストに不在票が<br>投函されている場合は宅配業者様にお問い合わせください。 |
|------|--------------|---------------------------|-----------------------------------------------------------|
| 取り出し | アンショウバ ンゴ ウガ | パスワード入力を間違えた場合            | パスワードが間違っています。                                            |
|      | チガ イマス       | ※3回入カミスで「ソウサチュウシ」と表示されます。 | パスワードをご確認の上、再度入力してください。                                   |

| 預け入れ | ヘヤバ ンゴ ウ ガ チガ イマス | 部屋番号を2回入力後、一致しなかった場合 | 部屋番号が間違っています。<br>ご確認の上、再度入力してください。 |
|------|-------------------|----------------------|------------------------------------|
|------|-------------------|----------------------|------------------------------------|

|     | コノ カードハ トウロク<br>サレテイマセン                | 登録されていないカードをかざした場合                  | 登録されていないカードの可能性があります。<br>ご確認の上、再度操作してください。                        |
|-----|----------------------------------------|-------------------------------------|-------------------------------------------------------------------|
| カード | ソウサ サレマセンデ <sup>、</sup> シタ<br>ソウサ チュウシ | カードを時間内にタッチしなかった場合                  | カードの読み込み時間を超過しました。<br>再度操作してください。                                 |
| 使用時 | ウケトルニモツ ナシ                             | カードをかざしたが、<br>利用者様宛の荷物が入ったボックスが無い場合 | 預け入れされている荷物がありません。ポストに不在票が<br>投函されている場合は宅配業者様にお問い合わせください。         |
|     | カード ヨミトリエラー                            | カード読み取りがエラーだった場合                    | カードが破損している可能性があります。他のカードでお試しください。<br>または再度カードをしっかりとタッチして操作してください。 |

# よくあるご質問 - 1

#### で使用中に生じた不具合や疑問について回答を記載しております

#### 受け取りについて

| ご 質 問                                    | 回答                                                                                                    |
|------------------------------------------|----------------------------------------------------------------------------------------------------|
| 受け取り途中で操作を中止したい場合はどうしたらよいですか?            | 操作用テンキーパネルの [中止] ボタンを押してください。                                                                                        |
| 荷物が届いているかはどのように確認できますか?                  | ポストに投函されている不在連絡票をご確認ください。<br>また、本製品専用のスマートフォンアプリ (オプション) をご利用されている場合は、<br>宅配ボックスの [開始] ボタンを長押しすることで、着荷通知を受け取る事が出来ます。 |
| 現金書留、簡易書留は受け取れますか?                       | 受け取れません。                                                                                                    |
| 宅配ボックスを開錠しても荷物が入っていません。                  | 宅配業者様へお問い合わせください。                                                                                                    |
| 荷物が自分宛てではない場合はどうすればよいですか?                | 宅配業者様へお問い合わせください。                                                                                                    |
| 長期不在対応はできますか?<br>宅配ボックスに荷物を入れないようにしたいです。 | できません。                                                                                                    |
| 受け取れる荷物の大きさを教えてください。                     | P.3「受け取り可能な最大サイズと耐荷重」参照                                                                                              |
| 宅配ボックスで荷物を受け取りたくない場合はどうしたらよいですか?         | 発送元や宅配業者様に宅配ボックスを利用しない旨をご連絡ください。                                                                                     |
| 「電池を交換してください」と表示されていますが、荷物は受け取れますか?      | 荷物の受け取りは可能です。                                                                                                    |

#### 発送について

| ご 質 問                                    | 回答                                                                                                    |
|------------------------------------------|----------------------------------------------------------------------------------------------------|
| 宅配業者が集荷の際に必要な暗証番号は<br>どのように設定すればよいですか?   | テンキーの操作を進めると[発送暗証番号]を設定する画面に進みます。<br>暗証番号は任意の番号を設定してください。<br>P.5 <b>「荷物の発送」</b> 参照                                                                                               |
| 荷物を預け入れた後に、<br>発送をキャンセルしたい場合はどうすればよいですか? | タイプ別に操作を行ってください。P.4「荷物の受け取り」参照<br>●前入前出タイプの場合<br>操作用テンキーパネルの[開始]ボタンを押して「ニュウキョシャ」→「ウケトリ」を選択して<br>操作を進める。<br>●前入後出タイプの場合<br>居住者側(屋内側)の操作用テンキーパネルの[開始]ボタンを押して「ウケトリ」を選択して<br>操作を進める。 |
| 宅配業者から荷物を取り出せないといわれました。                  | 暗証番号が間違っている可能性があります。<br>一度荷物を取り出してから、再度発送の操作を行ってください。                                                                                                    |

## カードについて

| ご 質 問        | 回答                                       |
|--------------|------------------------------------------|
| カードが読み取れません。 | カード、もしくは、本体の故障の可能性があるので、管理者様へお問い合わせください。 |
| カードを紛失しました。  | ただちに、紛失の旨を管理者様へお知らせください。                 |
| カードを追加したいです。 | 管理者様へお問い合わせください。                         |

#### 暗証番号について

| ご 質 問               | 回答                                                                            |
|---------------------|-------------------------------------------------------------------------------|
| 暗証番号は自分で登録・変更できますか? | 暗証番号は管理者様のみ設定が可能です。                                                           |
| 暗証番号を確認したいです。       | 入居時に配布された入居者案内に暗証番号の記載があります。<br>入居者案内がお手元にない場合は管理者様までお問い合わせください。              |
| 暗証番号を入力しても開錠できません。  | 入居者案内に記載されている暗証番号と合っているかご確認ください。<br>合っていて開錠できない場合は、《ナスタサポートセンター》までお問い合わせください。 |

# よくあるご質問-2

#### ご使用中に生じた不具合や疑問について回答を記載しております

#### ナスタサポートセンターについて

| ご 質 問              | 回答                                                            |
|--------------------|---------------------------------------------------------------|
| 対応時間を教えてください。      | サポートプランご契約物件の場合は、24時間365日の対応となります。<br>上記以外の場合は、平日9時〜18時となります。 |
| 通話料は有料ですか?         | サポートプランご契約物件の場合は、フリーダイヤル (当社負担)、<br>非契約の場合はお客様負担となります。        |
| 日本語以外の言語でも対応可能ですか? | 日本語のみの対応とさせていただきます。                                           |

#### 故障・エラーについて

| ご 質 問                              | 回答                                                                |
|------------------------------------|-------------------------------------------------------------------|
| 扉が開錠されません。                         | 《ナスタサポートセンター》までお問い合わせください。                                        |
| 本体や電子錠が故障した場合はどうしたらよいですか?          | 管理者様までお問い合わせください。                                                 |
| 宅配ボックスから音が鳴り止まない場合は<br>どうしたらよいですか? | 扉がしっかり閉まっているか確認してください。<br>それでも鳴りやまない場合は《ナスタサポートセンター》までお問い合わせください。 |

#### 緊急時・非常開錠について

| ご 質 問                                | 回答                                                                                                    |
|--------------------------------------|----------------------------------------------------------------------------------------------------|
| 宅配ボックスの中に人が閉じ込められた場合は<br>どうしたらよいですか? | まずは近隣の消防署へご連絡ください。<br>また宅配ボックスの内部にある非常脱出機構での開錠も行ってください。<br>万が一に備え、高さ600㎜のボックス内には扉内部に非常脱出機構を搭載しております。<br>P.3 <b>「非常脱出機構」</b> 参照 |
| 停電時でも宅配ボックスを使用することができますか?            | 本製品は電池駆動のため、停電時でもご利用が可能です。                                                                                                    |

#### その他

| ご質問                    | 回答                      |
|------------------------|-------------------------|
| 言語設定を変えることはできますか?      | できません。                  |
| 宅配ボックスの音量を変えることはできますか? | 操作音やボリュームを変更することはできません。 |

## ΜΕΜΟ

| - |      | <br> | _ | - | _ | _ | - | - | - | <br> | _ | _ |   | <br> |   | _ | - | - | - | - |   | _ | <br>  | <br> | <br> |   |   | <br>_ | - | - | - | - | - | - | - | - | - | _ | _ | <br> | _ | <br> | <br>- | - | - | <br> | <br>_ | - | - |   | <br>  | <br> | - | - | - | <br>  |   |   | <br> |   | . – | - | - | - |  |
|---|------|------|---|---|---|---|---|---|---|------|---|---|---|------|---|---|---|---|---|---|---|---|-------|------|------|---|---|-------|---|---|---|---|---|---|---|---|---|---|---|------|---|------|-------|---|---|------|-------|---|---|---|-------|------|---|---|---|-------|---|---|------|---|-----|---|---|---|--|
| - |      | <br> | _ | _ | _ | _ | - | - | - | <br> |   |   |   | <br> |   | _ | _ | - | _ | - |   |   | <br>  | <br> | <br> |   |   | <br>_ | _ | - | - | _ | - | - | - | - | - | _ | _ | <br> |   | <br> | <br>_ | - | - | <br> | <br>_ | _ | - |   | <br>  | <br> | - | - | _ | <br>  |   |   | <br> |   | . – | - | - | - |  |
| - | <br> | <br> | _ | - | _ | _ | _ | - | - | <br> | _ |   | _ | <br> | _ | _ | - | _ | _ | - | _ | _ | <br>_ | <br> | <br> | _ | _ | <br>  | _ | - | - | _ | _ | - | - | _ | - | _ |   | <br> | _ | <br> | <br>_ | - | - | <br> | <br>_ | - | - |   | <br>  | <br> | _ | - | _ | <br>_ | _ | _ | <br> |   |     | _ | - | - |  |
| - |      | <br> | _ | - | - | - | - | - | - | <br> |   |   |   | <br> |   | - | - | - | - | - |   |   | <br>  | <br> | <br> |   |   | <br>_ | - | - | - | - | - | - | - | - | - | - | _ | <br> |   | <br> | <br>- | - | - | <br> | <br>  | - | - |   | <br>  | <br> | - | - | - | <br>  |   | _ | <br> |   |     | _ | - | - |  |
|   |      |      | _ | _ | _ | _ | _ | _ | _ |      |   |   |   |      |   | _ | _ | _ | _ | _ |   | _ | _     |      | _    | _ |   |       | _ | _ | _ |   | _ | _ | _ |   | _ | _ |   | <br> |   |      | _     | _ | _ |      |       | _ | _ |   | <br>_ |      | _ | _ | _ |       |   |   |      | _ |     |   | _ | _ |  |
|   |      | _    |   |   |   |   |   |   |   |      |   |   |   |      |   |   |   |   |   |   |   |   |       |      |      |   |   |       |   |   |   |   |   |   |   |   | - |   |   |      |   |      | <br>_ |   |   |      |       |   |   | • |       |      |   |   |   |       |   |   |      |   | . – |   |   |   |  |

## スマートフォンと連携 宅配ボックスの前でスマホ連携すると、荷物の受け取りや発送ができます

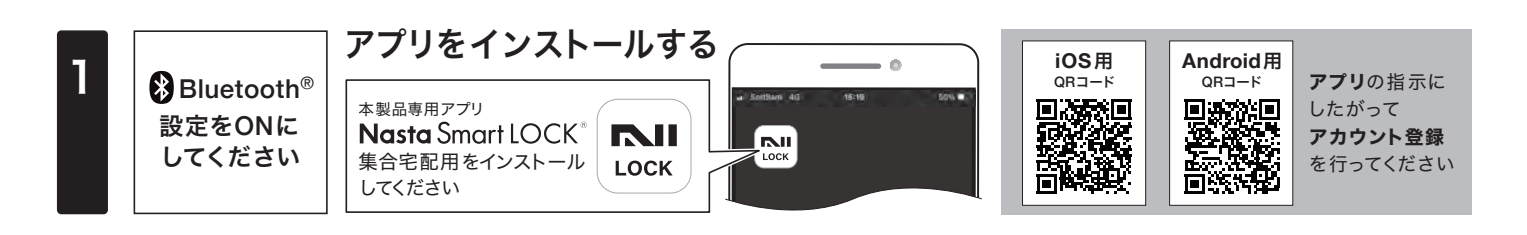

# 2 アカウント登録をして、ログインする

画面

操作用テンキーパネル

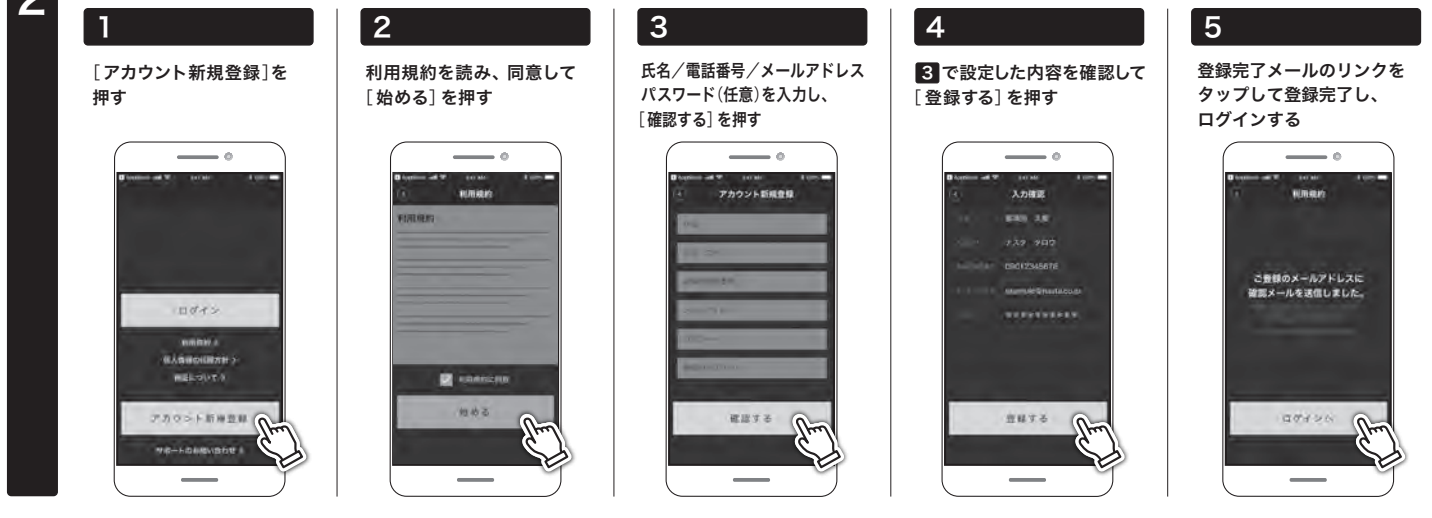

3 以降の操作はスマートフォンを持って〈宅配ボックス〉の前で操作してください

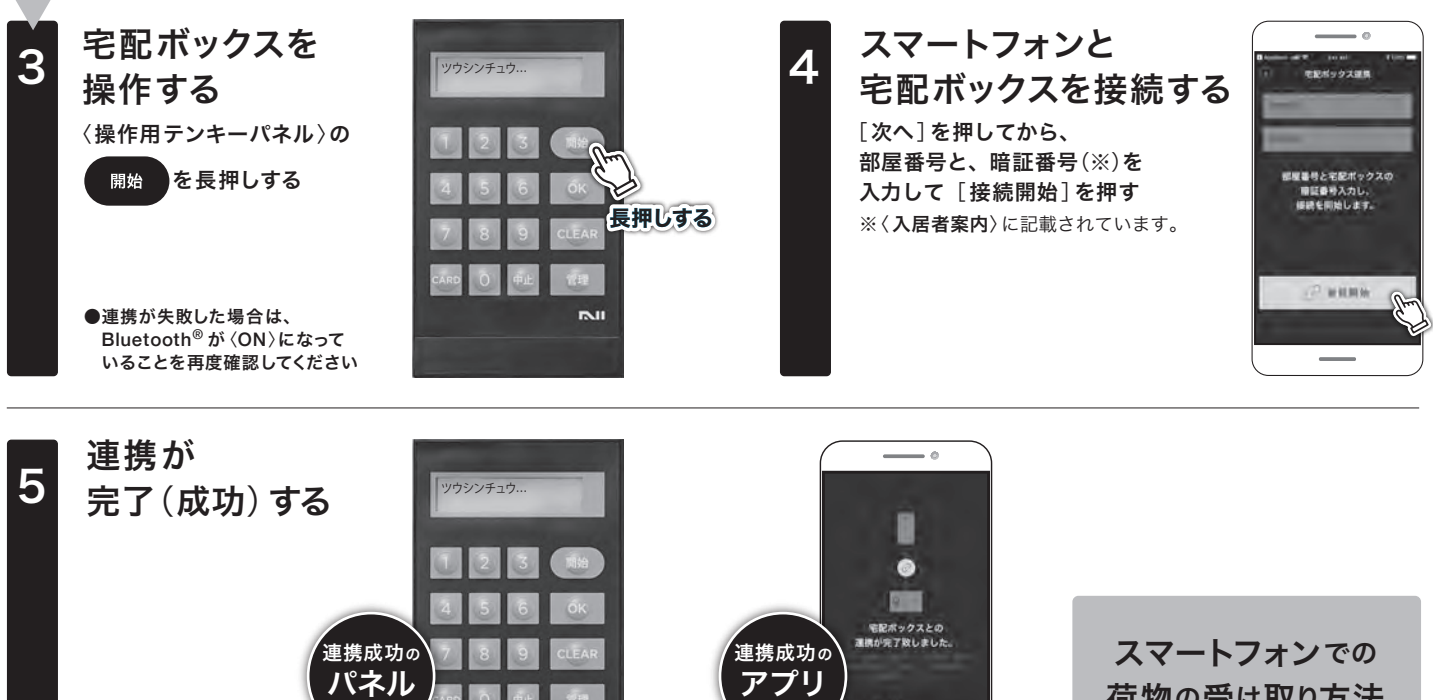

荷物の受け取り方法 発送方法は〈P.10〉へ

スマートフォン

画面

に記ポックス情報を登録

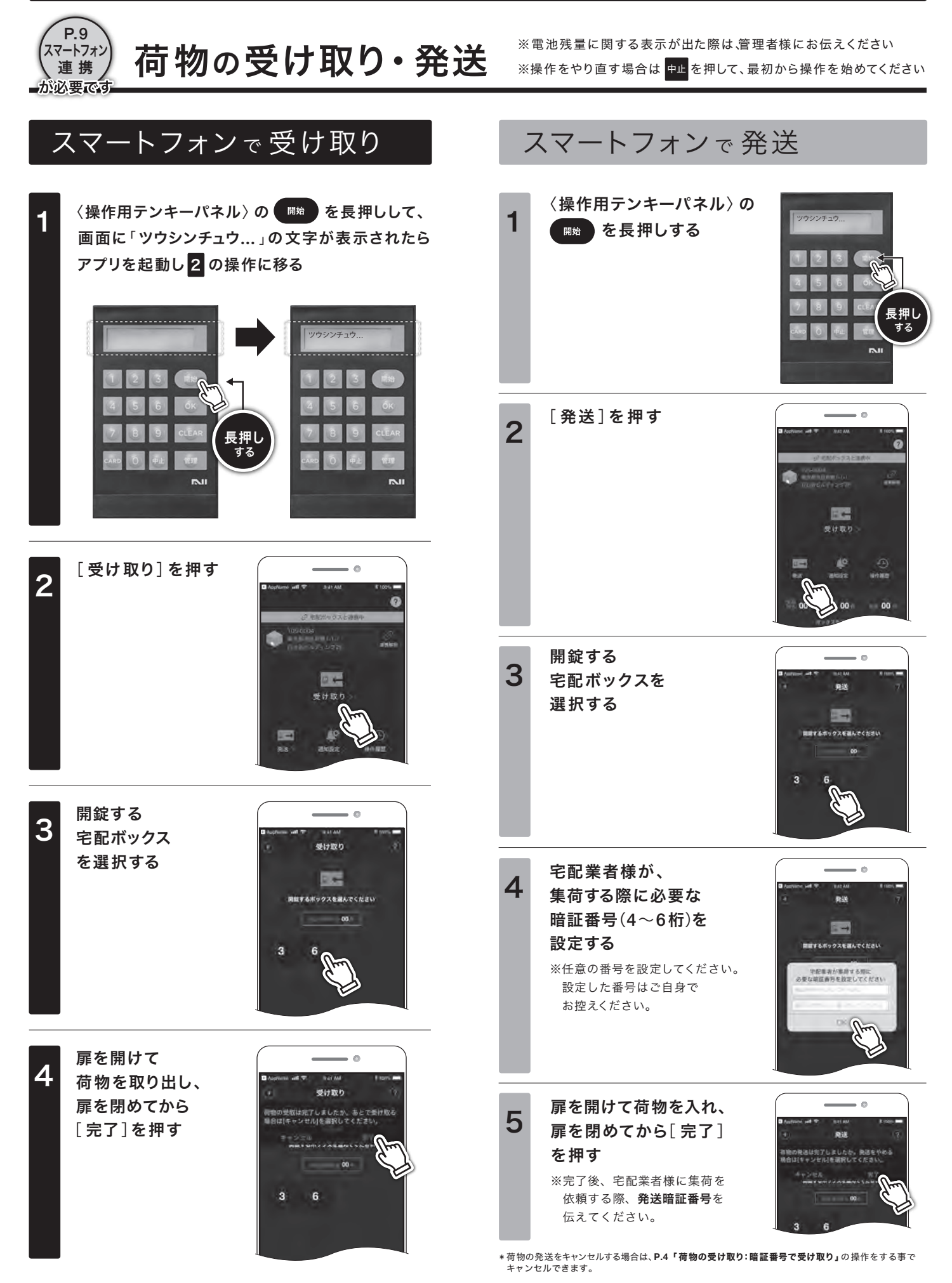

10

## こんな表示の時は・・・

下記以外のエラー表示は〈P.6〉参照

操作方法が正しくなかったり、製品に異常が発生した時に、下記のようなエラーが表示されます 《ナスタサポートセンター》にお問い合わせになる前に下記の事項をご確認ください

| エラー表示                                  | 原因                                     | 対 応 方 法                          |
|----------------------------------------|----------------------------------------|----------------------------------|
| スマホツウシン エラー                            | スマートフォン連携に失敗した場合                       | 《 ナスタサポートセンター 》 までお問い合わせください。    |
| ソウサ サレマセンデ <sup>・</sup> シタ<br>ソウサ チュウシ | ー定時間操作がなかった場合、もしくは<br>スマートフォン連携に失敗した場合 | 操作が一定時間行われませんでした。最初から再度操作してください。 |

# よくあるご質問

#### ・ご使用中に生じた不具合や疑問について回答を記載しております ・下記以外のご質問は〈P.7~P.8〉参照

| ご質問                                 | 回答                                                                                                    |
|-------------------------------------|----------------------------------------------------------------------------------------------------|
| スマートフォンとの連携でどのようなことができますか?          | アプリ内で荷物の受取、発送手配等、操作画面内のすべての操作が可能です。                                                                                                    |
| スマートフォンと連携しなくても宅配ボックスを利用できますか?      | 操作用テンキーパネルでの暗証番号・カードによる認証でご利用いただけます。                                                                                                    |
| スマートフォンアプリはどこからダウンロードできますか?         | P.9【スマートフォンと連携】に記載しているQRコードをご利用ください。                                                                                                    |
| アプリの使用は有料ですか?                       | 無料です。                                                                                                    |
| アプリの動作環境を教えてください。                   | IOS11以上/Android6.0以上です。                                                                                                    |
| アプリのアカウント登録ができません。                  | アカウント登録ができない場合は、次のことをご確認ください。<br>●氏名、カナ、連絡先電話番号、メールアドレス、パスワード、<br>確認用パスワードが正しく入力されていますか。<br>●すでにご登録済みのメールアドレスを利用されていませんか。                                                         |
|                                     | 「仮登録完了のお知らせ」メールは、<br>service-support@account.nasta.co.jp からお送りします。                                                                                                    |
| 仮登録完了メールが届きません。                     | ●キャリアメールをお使いの方<br>登録にご利用のアドレスが、特定のメールアドレスや特定のドメインからのメール以外を<br>受け取らない設定になっていないかご確認ください。各携帯キャリアのHPで変更方法を<br>ご確認の上、service-support@account.nasta.co.jpからのメールを受け取り<br>可能な設定に変更してください。 |
|                                     | ●キャリアメール以外をお使いの方<br>メールによっては自動で不審なメールを識別し、迷惑メールフォルダに振り分けられてしまう<br>こともございますので、迷惑メールフォルダもご確認ください。<br>メールが見当たらない場合は恐れ入りますが、再度[アカウント新規登録]をお試しください。                                    |
| 仮登録完了メールの有効期限が過ぎてしまいました。            | 再度 [アカウント新規登録] をお試しください。                                                                                                    |
| インターネットに接続しなくてもアプリを利用できますか?         | アプリはインターネットに接続してご使用ください。                                                                                                    |
| スマートフォン連携時に使用する通信方法は何ですか?           | Bluetooth <sup>®</sup> 通信を使用します。<br>そのため、連携時はスマートフォンのBluetooth <sup>®</sup> をONにしてください。                                                                                           |
| アプリのスマートフォン連携の際 [連携開始]を押すとエラーになります。 | スマートフォンのBluetooth <sup>®</sup> 機能がONになっていることをご確認ください。また、アプリケーション<br>設定にもBluetooth <sup>®</sup> 機能の設定がございますので、ONになっていることをご確認ください。                                                  |
| スマートフォンを紛失してしまいました。連携を解除できますか?      | 管理者様へお問い合わせください。                                                                                                    |
| スマートフォンを機種変更した場合はどうすればよいですか?        | 機種変更をしたスマートフォンでアプリをダウンロードし、再度ログインするとご利用いただけます。                                                                                                    |
| スマートフォンの連携を解除するにはどうしたらいいですか?        | 管理者様へお問い合わせください。                                                                                                    |
| 複数のスマートフォンを連携することはできますか?            | 1部屋10台まで連携できます。                                                                                                    |

# お問い合わせ先は〈入居者案内〉をご覧ください

製造元/販売元 **INDISTO** 株式会社ナスタ Nasta Co., Ltd.

本社 〒107-0062 東京都港区南青山5-1-3 TS AOYAMA 6F www.nasta.co.jp